## **2 Nortel Contivity VPN Client**

Nortel Contivity VPN Client uses the internet security protocol (IPSEC) in order to setup a secure tunnel through the existing internet connection.

## 2.1 Installation

Open the file **300\_eac601dsetup.exe** that you have downloaded from the Galileo website.

Click Next to start the installation

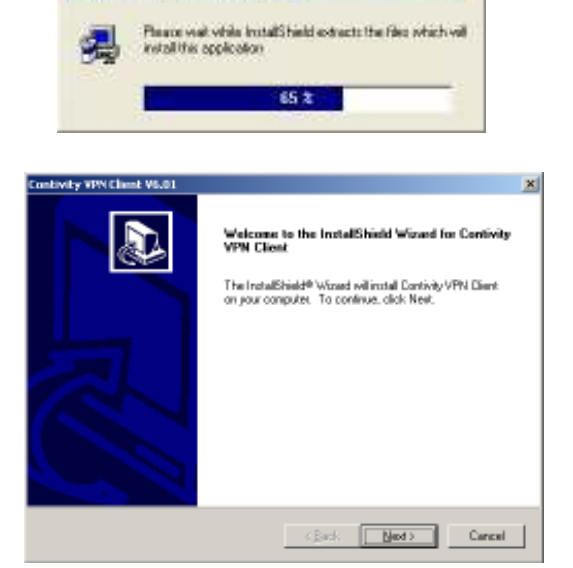

Install5hield Self-extracting Exe

| Enclosury and Lines Vetal I<br>License Agreement<br>Please read the following license agreement cardfully.                                                                                                    | )<br>) |
|----------------------------------------------------------------------------------------------------|--------|
| Press the PAGE DOWN key to see the rest of the agreement.                                                                                                    |        |
| END USER SUBLICENSE AGREEMENT ("AGREEMENT")<br>FOR Note/Network/AL, No. ("Notel Networks") CONTINITY VENICLENT<br>BY CLICKING ON THE "YES" BUTTON, YOU ("USER") ARE CONSENTING TO BE<br>BOUND BY THE AGREEMENT BETWEEN THE USER OF THIS Noted Networks<br>CONTINITY VENICLENT AND THE ORIGANIZATION ("SUBLICE NOOR") THAT<br>DISTRIBUTED THIS SOFTWARE TO YOU. "FYOLD ON NOT AGREE TO BE BOUND<br>BY THE AGREEMENT. CLICK "NO" AND YOU ARE NOT AUTHORIZED TO USE THE<br>Doyou access all file famile of the preceding License Agreement? If you choose No. The<br>entitieved families. To include Configure 10 years of the agreement | -      |
| Install Shiel                                                                                                    |        |
| <back n<="" td="" yes=""><td>D</td></back>                                                                                                    | D      |

Accept the License Agreement by clicking YES

|                                                         | Contivity VPN Classic V6.01                                                                                                    |
|---------------------------------------------------------|----------------------------------------------------------------------------------------------------|
| Accept the default location by clicking Next:           | Choose Destination Location                                                                                                    |
| recept the deladit recation by enerting read            | Seect roade where Setup vill installines.                                                                                                    |
|                                                         | Setup vell install Contrily VPN Client in the following folder.                                                                                                    |
|                                                         | To install to this folder, click Next. To install to a different folder, click Broves and select                                                                                                    |
|                                                         | another folder.                                                                                                    |
| Accept the defaults by clicking <b>Next</b> :           | Destination Folder<br>CX-Program File/Note/Networks Bjowes<br>Instal Shads<br>Control & Shads Cancel<br>Control & Shads WebSI X<br>Select Program Folder<br>Please select a program Kolder.<br>Satap vill add program Kolder. You may type a new Yorks |
|                                                         | name, or select one from the existing folders list. Elick Next to continue.                                                                                                    |
|                                                         | Bogaw Folder:                                                                                                    |
|                                                         |                                                                                                    |
|                                                         | Accessories                                                                                                    |
|                                                         | Administrative Tools<br>Gelleo Desklop                                                                                                    |
|                                                         | Bianes<br>Statup                                                                                                    |
|                                                         |                                                                                                    |
|                                                         |                                                                                                    |
|                                                         | hydd 3 hydd                                                                                                    |
|                                                         | Aller Martin County                                                                                                    |
|                                                         | < gad: ged > Cancel                                                                                                    |
| Make sure that <b>'Application'</b> is marked (default) | Contivity VPV Client VI.01                                                                                                    |
|                                                         | Install and run Contivity VPN Client                                                                                                    |
|                                                         |                                                                                                    |
|                                                         | WARNING: Please selecto the documentation for issues when running the Contrivity                                                                                                    |
|                                                         | VPN Clent as a Windows 2000/VP service, non-default installations.                                                                                                    |
|                                                         | (* [optication(default]                                                                                                    |
|                                                         | C Windows service (Fivo-step Domain Lagon)                                                                                                    |
|                                                         | C Windows GINA (Connect Before Logon)                                                                                                    |
|                                                         | institiet                                                                                                    |
|                                                         | <pre></pre>                                                                                                    |
| At the Start Copying Files screen, choose NEXT          | Contivity VIVI Client V6.01                                                                                                    |
|                                                         | Start Copying Files                                                                                                    |
|                                                         | Review cettings before copying Files.                                                                                                    |
|                                                         | Satup has enough internation to start copying the program tiles. If you went to service or<br>charge-any cettings, click Back. If you are catilited with the settings, click Next to begin<br>copying tiles.                                           |
|                                                         | Durwert Setting:                                                                                                    |
|                                                         | Summer Car                                                                                                    |
|                                                         | Contribut VPN Client                                                                                                    |
|                                                         | Driver Files.<br>Controls VPN Clant Driver                                                                                                    |
|                                                         |                                                                                                    |
|                                                         |                                                                                                    |
|                                                         |                                                                                                    |
|                                                         | rmatsress<br>< Beck Bed> Cencel                                                                                                    |
|                                                         |                                                                                                    |
|                                                         |                                                                                                    |
|                                                         |                                                                                                    |
| Installing Contivity VPN Client Drivers                 | Creating Program Folder and Icons                                                                                                    |
|                                                         |                                                                                                    |
|                                                         |                                                                                                    |

On the ReadMe.txt screen click Next:

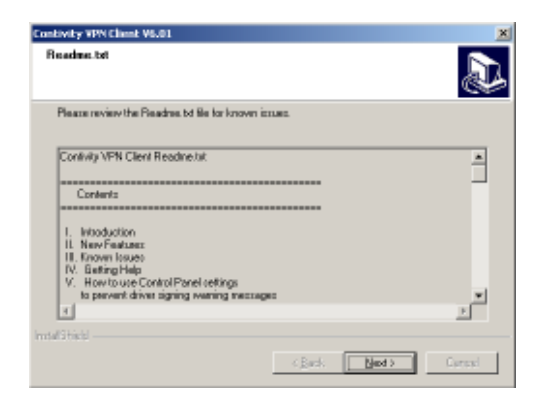

All files have been installed on your system. Click **FINISH** to terminate the installation

| Contivity VPN Client V6.01 |                                                                                               |
|----------------------------|-----------------------------------------------------------------------------------------------|
|                            | InstallShield Wizard Complete<br>Satup is Complete<br>Reboot is not required but recommended. |
|                            | Click Finish to complete setup                                                                |
|                            | <buck current<="" finish="" th=""></buck>                                                     |

## 2.1 Starting the VPN connection.

Nortel Contivity VPN client is installed but still needs to be configured:

Start the Contivity VPN Client via: Start ► Programs ► Nortel Networks ► Contivity VPN Client

When you open Nortel Contivity VPN for the first time, a wizard will appear

Click **Yes** to start the Connection Wizard

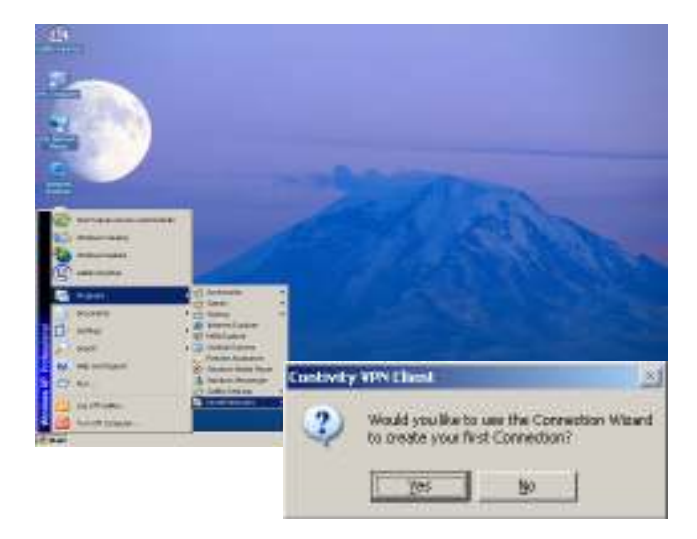

Enter ' Galileo Desktop VPN' in the box as shown. Then click Next.

The Discription box is optional. No need to fill in.

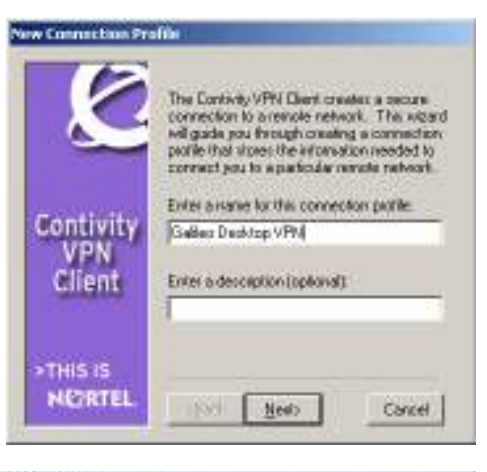

Make sure that '*Username and Password'* is ticked. Then click **Next** 

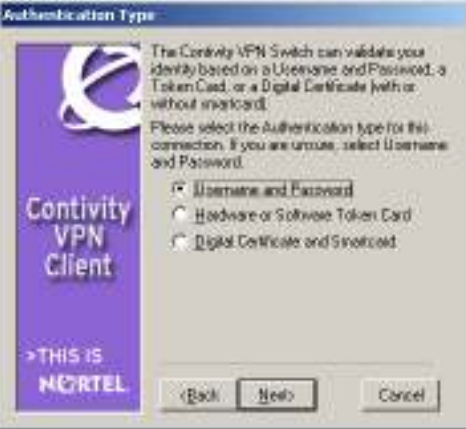

Complete the **User Identification** screen with your **Username** and **Password**. You can find your username and password in the configuration file that you have received via email.

Attention: **Username and Password** are casesensitive.

Make sure that the save password box is checked for subsequent uses.

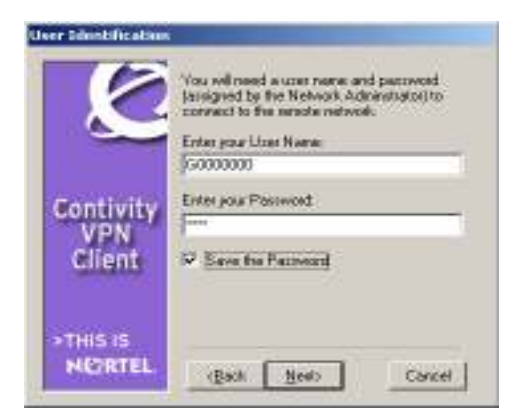

| Group Authenticati         | on Information                                                                                                    |
|----------------------------|----------------------------------------------------------------------------------------------------|
| Ć                          | Besides a User name and Password, did your<br>Network Administrator give you a Group ID and<br>Group Password? If you are unsure, select<br>No.<br>(* Yes, I have a Group ID and Group<br>Password.                                                                                                    |
| Contivity<br>VPN<br>Client | C No, I do not have a Group ID and<br>Group Password.<br>Enter your Group ID:<br>FPNET<br>Enter your Group Password:                                                                                                    |
| >THIS IS<br>NOTEL          | < <u>B</u> ack <u>N</u> ext> Cancel                                                                                                    |
| Destination                | Contraction of the local division of the local division of the loc |
| Contivity<br>VPN<br>VPN    | What is the Host Name in IP Address of the<br>Controlly VPN Switch at the remote network?<br>[198:151:32:105                                                                                                    |
| >THIS IS<br>NORTEL         | (Back Ment) Cancel                                                                                                    |
| Ø                          | Would you like to automatically della Diakap<br>Correction before establishing your Controls<br>VPM Connection?<br>File, I do not word to dipiliati<br>Yes, I vanit to make a Diak op                                                                                                    |
| Contivity<br>VPN<br>Client |                                                                                                    |
| THIS IS                    | (Back News) Cancel                                                                                                    |

The Group Authentication Information screen appears, click : Yes, I have a group ID and Group Password

Group ID = FPNET Group Password = galileo

Click **NEXT** to proceed.

Complete the Destionation details: Enter the IP address of the Galileo VPN Switch You can find this information in your confirmation email.

Use one of these destination addresses

FPNETIPSEC.GALILEO.COM (198.151.32.105) or FPNETNATT.GALILEO.COM (198.151.32.110)

The Dial-up connection screen appears. Click **No, I do not want to dial first** and click **Next** to proceed.

The Connection Profile Complete screen appears. Click **Finish**. Your Nortel Contivity Connection profile has now

been created.

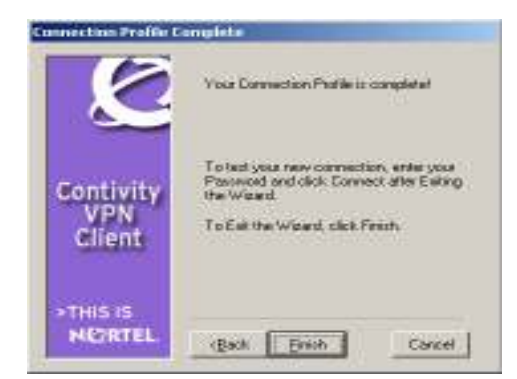

You could create a Nortel Contivity Shortcut on you Desktop, to facilitate the startup of the software. Click – File-Create Shortcut

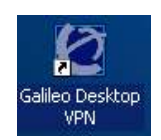

You can test your connection by clicking **Connect.** 

| Controly VPNC           | Harris .    |                    |                  | 1             | X |
|-------------------------|-------------|--------------------|------------------|---------------|---|
| New<br>Connection Water | CTrH+N<br>d | Ji alleo Darktop   | VEN              |               |   |
| Seve                    | Chi+5       | 1                  |                  |               |   |
| Celate                  |             |                    |                  |               |   |
| Create Shortcut         |             | (Varie)            |                  |               |   |
| ENC                     |             |                    |                  |               |   |
| VPN                     | User Num    | - jacooco          |                  |               |   |
| Client                  | Pantwok     | - I                |                  |               |   |
|                         |             | P Save Parce       | ced              |               |   |
| ATTAIN IN               | Destinatio  | 198 151, 32 105    | 10               |               |   |
| NETRTEL                 |             |                    |                  |               |   |
|                         |             | Connect            | Close            | Sove          |   |
| Continuity 300          | Client      |                    | ×1               |               |   |
| contract the            |             |                    | -                |               |   |
| 1 <b>125</b> 0          | hecking h   | or barrer test f   | TOTE .           |               |   |
|                         | 198.        | 151.32.105         |                  |               |   |
|                         |             |                    |                  |               |   |
|                         |             | Cancel             |                  |               |   |
|                         |             |                    |                  |               |   |
|                         | ecurity Ba  | nor                |                  |               | × |
|                         |             |                    |                  |               | _ |
|                         | Welconie    | o Galleo Focalpoi  | ntNet            |               |   |
|                         | Unauthoria  | ed access is prohi | biled            |               |   |
| anner                   |             |                    |                  |               |   |
| /PN                     |             |                    |                  |               |   |
|                         |             |                    |                  |               |   |
|                         |             |                    |                  |               |   |
|                         |             |                    |                  |               |   |
|                         |             |                    |                  |               |   |
|                         |             |                    |                  |               |   |
|                         |             |                    |                  |               |   |
|                         | Note: In    | order to access an | w links above, r | ou mat file!  |   |
|                         | acknow      | edge this Security | Barrer by press  | ng the Accept |   |
|                         | Deletion.   |                    |                  |               |   |
|                         | Dones       | A loss             | Accest 1         | Cascal        |   |
|                         | Accep       |                    | массря           | Carea         |   |
| _                       |             |                    |                  |               |   |
| ght click               | Sta         | acus               |                  |               |   |
| IS                      | Edi         | t Profiles         |                  |               |   |
| •                       | Hid         | e Connection       | Success Me       | ssage         |   |
| ι                       | Dis         | connect Cont       | ivity VPN        |               |   |
|                         | Hal         | <b>D</b>           |                  |               |   |
|                         | ne          | P                  |                  | 3:48 PM       | 1 |
|                         |             | 2                  |                  |               |   |
|                         | _           |                    |                  |               |   |

The VPN connection is established when this Security Banner message appears. Click **Accept/Close** to confirm your VPN connection

In the Windows System Tray, a Nortel Contivity icon will appear, indicating that the connection is established

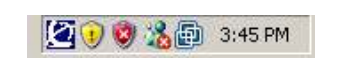

If you would like to check the status of the connection, right click the Contivity icon in your System Tray and choose **Status** If you would like to end the connection, click **Disconnect Contivity VPN**.

The Nortel Contivity VPN connection is now installed, configured and tested. You can now

proceed with the rest of the installation of Galileo Desktop